## **Edition d'un FEC provisoire**

Edition d'un FEC provisoire sur un exercice comptable non clôturé, dans SAGE.

## Accès à l'export du FEC

🔁 Sage 100 Comptabilité Essentials 🗸 Fichier Edition Structure Traitement Etat Fenêtre ? 6-Q -> O 0 Précédent Suivant Rechercher Atteindre Inverseur Ctrl+W Fermer Paramètres société Lire les informations Configuration système et partage Autorisations d'accès Þ Importer ۲ Exporter Format Sage, HTML ... Format Trésorerie Sage, Ciel et FEC. Format import/export paramétrable... Format paramétrable... Synchro compta... Balance Sage Etats comptables et fiscaux... Paiement en ligne... Imprimer les paramètres société ۲ Mise en page Format d'impression... Outils ۶ Quitter Ctrl+Q

Last update: 2024/07/12 wiki:docs\_en\_cours:sage\_fec\_provisoire https://wiki.atys.analys-informatique.com/doku.php?id=wiki:docs\_en\_cours:sage\_fec\_provisoire 16:36

## Sélection des critères

• Sélectionner les filtres à appliquer pour cibler le FEC à éditer : Comptes, dates, journaux, ... Si rien n'est sélectionné, tous les éléments seront pris en compte.

| 🕑 Transfert v                                       | vers d'autres log                | ×        |        |
|-----------------------------------------------------|----------------------------------|----------|--------|
| Format de transfert                                 | Fichier des Ecritures Comptables |          | 1 -    |
| Sélection sur les compt                             | es                               |          |        |
| Compte général de                                   | ~                                | à        | ~      |
| Compte tiers de                                     | ~                                | à        | ~      |
| Sélection sur les dates                             |                                  |          |        |
| Date d'écriture de                                  | 010124                           | à 311224 |        |
| Date de saisie de                                   |                                  | à        |        |
| Sélection sur les journa                            | iux                              |          |        |
| Code journal de                                     | ~                                | à        | ~      |
| Sélection sur les pièces                            | -                                |          |        |
| Numéro de pièce 🗸 de                                |                                  | à        |        |
| Autres sélections                                   |                                  |          |        |
| Mode de règlement                                   | Aucun                            |          | $\sim$ |
| Type d'écriture                                     | Toutes                           |          | ~      |
| Régime d'imposition                                 | Général                          |          | ~      |
| N° de ligne interne de                              |                                  | à        |        |
| Selon la norme                                      | Toutes                           |          | ~      |
| Options de traitement                               |                                  |          |        |
| Export des fiches tiers                             | Aucun                            |          | ~      |
| Devise de conversion                                | Aucune                           |          | ~      |
| Exporter la référence                               |                                  |          |        |
| Exporter les zones devises et multi-plan analytique |                                  |          |        |
|                                                     | 2 0                              | K Ann    | uler   |

• Un **message** vous prévient que ce n'est pas le fichier définitif à transmettre aux impôts : Cliquez sur OK

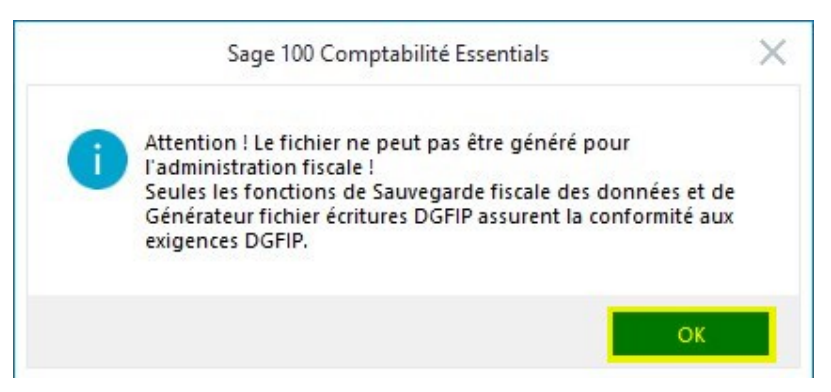

• Sélectionner ensuite le dossier sur lequel vous souhaitez enregistrer le FEC provisoire

From: https://wiki.atys.analys-informatique.com/ - **Wiki Atys** 

Permanent link: https://wiki.atys.analys-informatique.com/doku.php?id=wiki:docs\_en\_cours:sage\_fec\_provisoire

Last update: 2024/07/12 16:36